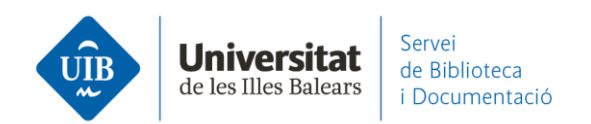

## Entrada de referències i documents. Des de Scopus

## •Web Importer

Una de les maneres d'exportar referències és a través de *Web Importer* seguint el procediment habitual: cliques sobre l'extensió del navegador (Firefox o Chrome) i selecciones les referències que vulguis exportar a Mendeley:

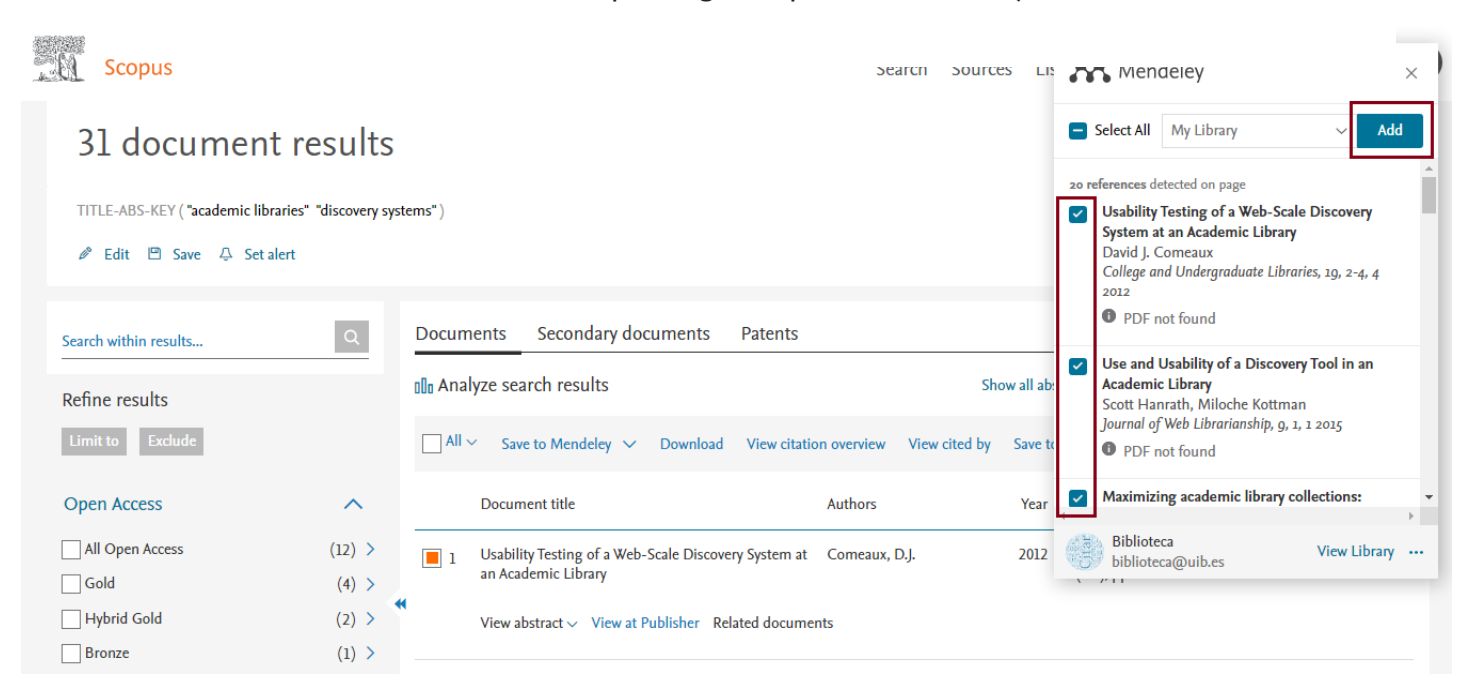

Les referències queden incorporades a Mendeley Web i automàticament sincronitzades a Mendeley Desktop.

www.uib.cat

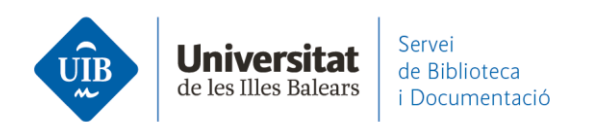

| 👫 Library                             | Notebook                               |      |                                                            | e 🌖                 | Biblioteca UIB 🗸 |
|---------------------------------------|----------------------------------------|------|------------------------------------------------------------|---------------------|------------------|
| + Add new                             | All References                         |      |                                                            | Q. 96               | rch 🔻            |
| I). Al References                     | AUTHORS                                | YEAR | TITLE                                                      | SOURCE              | ADOED - FILE     |
| Recently Added     Recently Read      | • ☆ □ CalvertK                         | 2015 | Maximizing academic Ibrary collections: Measuring chan     | College and Resea   | 11:55 %          |
| ☆ Pavoites                            | • 🗠 🗌 Comeaux D                        | 2012 | Usability Testing of a Web-Scale Discovery System at an    | College and Under   | 11:55            |
| Ny Publications     Trash             | • 🌣 📄 Hanrath S, Kottman N             | 2015 | Use and Usability of a Discovery Tool in an Academic Lib   | Journal of Web Lib  | 11:55            |
|                                       | • 🕸 🗌 Gómez Hemández J                 | 2010 | Las tibliotecas universitarias y el desarrollo de las comp | RUSC. Universities  | 26/4/2021 B      |
| COLLECTIONS<br>relevencies biblioteca | • 🗠 🗌 Hemández Ruiz A, García García F | 2011 | La formación en competencias informacionales en la Soc     | Actas II Congreso I | 26/4/2021        |
| New Collection                        | • 🖄 🗌 Van Mensel L. Deconinck J        | 2019 | Language learning motivation and projected desire: an in   | International Journ | 23/4/2021        |
| PRIVATE OPOUPS                        | • 🖄 🗌 Pryer N, Roger P                 | 2016 | Transformations in the L2 self. Changing motivation in a   | System              | 23/4/2021        |
| <ul> <li>Documentació</li> </ul>      | • 🕆 📄 Essex S, Kert N, Newnham R       | 2004 | Tourism Development in Mallorca: Is Water Supply a Con     | Journal of Sustaina | 22/4/2021        |

•Exportació directa des de la base de dades

Selecciona els registres que vols guardar i fes clic a *Export*:

| 31 document results                                        |                 |                                                     |                                                                                      |                                |         |                                                                       |           |  |
|------------------------------------------------------------|-----------------|-----------------------------------------------------|--------------------------------------------------------------------------------------|--------------------------------|---------|-----------------------------------------------------------------------|-----------|--|
| TITLE-ABS-KEY ( "academic libraries" "discovery systems" ) |                 |                                                     |                                                                                      |                                |         |                                                                       |           |  |
| 🖉 Edit 🖻 Save 👃 Set alert                                  |                 |                                                     |                                                                                      |                                |         |                                                                       |           |  |
| Search within results                                      | Q               | Docum                                               | nents Secondary documents Patents                                                    |                                |         | View Mendeley                                                         | Data (44) |  |
| Refine results                                             |                 |                                                     |                                                                                      | Show all abstracts             | Sort or | Date (newest)                                                         | ~         |  |
| Limit to Exclude                                           |                 |                                                     | <ul> <li>Export Download View citation overview View cited by</li> </ul>             | Add to List 🚥 🖨 🛙              | 3 7     |                                                                       |           |  |
| Open Access                                                | ^               |                                                     | Document title                                                                       | Authors                        | Year    | Source                                                                | Cited by  |  |
| All Open Access                                            | (12) ><br>(4) > | 1                                                   | Primo on the Go: A Usability Study of the Primo Mobile Interface                     | Adams, A.L., Hanson, M.        | 2020    | Journal of Web Librarianship<br>14(1-2), pp. 1-27                     | 0         |  |
| U Hybrid Gold                                              | (2) >           | View abstract 🗸 View at Publisher Related documents |                                                                                      |                                |         |                                                                       |           |  |
| Bronze                                                     | (1) >           |                                                     |                                                                                      |                                |         |                                                                       |           |  |
| Green                                                      | (11) >          | 2                                                   | Promotion of Library Service Mode Based on Next-Generation<br>Information Technology | Chen, Y., Liang, X., Zhang, J. | 2020    | Lecture Notes in Electrical<br>Engineering<br>551 LNEE, pp. 1422-1426 | 1         |  |

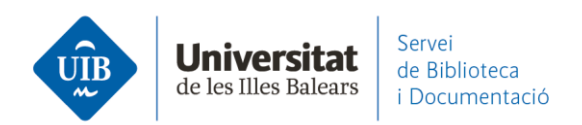

## A continuació, esculls Mendeley i cliques sobre Export:

| Export document settings 📀                                                                                                    |                                                                                                    |                                         |                                              | ×                                                                                                  |
|----------------------------------------------------------------------------------------------------|----------------------------------------------------------------------------------------------------|-----------------------------------------|----------------------------------------------|----------------------------------------------------------------------------------------------------|
| You have chosen to export 2 docume                                                                                                    | nts                                                                                                    |                                         |                                              |                                                                                                    |
| Select your method of export                                                                                                    | RIS Format CSV BibTeX<br>EndNote, Excel<br>Reference Manager                                                                                            | Plain Text<br>ASCII in HTML             |                                              |                                                                                                    |
| What information do you want to                                                                                                    | export?                                                                                                    |                                         |                                              |                                                                                                    |
| Citation information                                                                                                    | Bibliographical information                                                                                                    | Abstract & keywords                     | Funding details                              | Other information                                                                                  |
| Author(s)<br>Author(s) ID<br>Document title<br>Year<br>EID<br>Source title<br>volume, issue, pages<br>Citation count<br>Source & document type<br>Publication Stage<br>DOI<br>Open Access | Affiliations Serial identifiers (e.g. ISSN) PubMed ID Publisher Editor(s) Language of original document Correspondence address Abbreviated source title | Abstract Author keywords Index keywords | Number<br>Acronym<br>Sponsor<br>Funding text | Tradenames & manufacturers Accession numbers & chemicals Conference information Include references |
|                                                                                                    |                                                                                                    |                                         |                                              | Cancel                                                                                             |

Per exportar registres d'aquesta manera has d'estar registrat a Scopus:

| 31 document results                                        |                           |                                                                                                    |                                           |  |  |  |  |  |
|------------------------------------------------------------|---------------------------|----------------------------------------------------------------------------------------------------|-------------------------------------------|--|--|--|--|--|
| TITLE-ABS-KEY ( "academic libraries" "discovery systems" ) |                           |                                                                                                    |                                           |  |  |  |  |  |
| 🖉 Edit 🖻 Save 🐥 Set a                                      | 🖉 Edit 🖻 Save 👃 Set alert |                                                                                                    |                                           |  |  |  |  |  |
| Your default export setting has be                         | een saved for this se     | sion. To save this setting across sessions, please sign in.                                                                   | ×                                         |  |  |  |  |  |
| Search within results                                      | Q                         | Documents Secondary documents Patents View Mendeley                                                                           | Data (44)                                 |  |  |  |  |  |
| Refine results                                             |                           | Dis Analyze search results         Show all abstracts         Sort on: Date (newest)                                          | Show all abstracts Sort on: Date (newest) |  |  |  |  |  |
| Limit to Exclude                                           |                           | □ All ∨ Save to Mendeley ∨ Download View citation overview View cited by Add to List ••• 🖨 🖾 🗒                                |                                           |  |  |  |  |  |
| Open Access                                                | ^                         | Doc<br>Sign in or create account                                                                                              | Cited by                                  |  |  |  |  |  |
| All Open Access                                            | (12) >                    | 1 Prim     To use this feature you must be a registered     terface Adams, A.L., Hanson, M. 2020 Journal of Web Librarianship | 0                                         |  |  |  |  |  |
| Gold                                                       | (4) >                     | user of Scopus. 14(1-2), pp. 1-27                                                                                             |                                           |  |  |  |  |  |
| Hybrid Gold                                                | (2) >                     | View Sign in or create account                                                                                                |                                           |  |  |  |  |  |
| Bronze                                                     | (1) >                     |                                                                                                    |                                           |  |  |  |  |  |

www.uib.cat

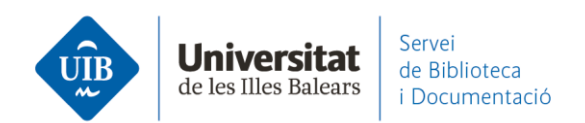

De forma que et registres o et crees un compte (l'usuari i la contrasenya han de ser els mateixos que a Mendeley i altres productes d'Elsevier) i els registres que havies seleccionat s'afegiran al teu compte a Mendeley Web:

| Scopus                                           |                                                 |                                                                         | Search S                    | Sources Lists        | SciVal 7 ⑦ 및 🟛 💵                                     |
|--------------------------------------------------|-------------------------------------------------|-------------------------------------------------------------------------|-----------------------------|----------------------|------------------------------------------------------|
| 31 documer                                       | nt results                                      |                                                                         |                             |                      | Biblioteca UIB<br>biblioteca@uib.es                  |
| TITLE-ABS-KEY ("academic I<br>🎤 Edit 🖻 Save 🐥 Se | ibraries" "discovery sys<br>:t alert            | tems" )                                                                 |                             |                      | Dashboard<br>Saved searches<br>Alerts                |
| The data for the 2 documents y                   | ou selected have been                           | exported to Mendeley. View in your Library.                             |                             |                      | Saved lists Export and reference management settings |
| Search within results                            | Q                                               | Documents Secondary documents Pate                                      | nts                         |                      | Privacy center a                                     |
| Refine results                                   |                                                 | III Analyze search results                                              |                             | Show all abstracts   | View account Sign out                                |
| Limit to Exclude                                 |                                                 | All - Save to Mendeley - Download View                                  | citation overview View cite | ed by Save to list   | 6 8 6                                                |
| Open Access                                      | ^                                               | Document title                                                          | Authors                     | Year Source          | ce Cited by                                          |
| All Open Access                                  | <ul> <li>(12) &gt;</li> <li>(4) &gt;</li> </ul> | Usability Testing of a Web-Scale Discovery Syste<br>an Academic Library | em at Comeaux, D.J.         | 2012 Colle<br>19(2-4 | ge and Undergraduate Libraries 29<br>4), pp. 189-206 |

| Library                                            | Notebook                                |                |                                                            | Q 🌖                 | Biblioteca UIB | ~    |  |
|----------------------------------------------------|-----------------------------------------|----------------|------------------------------------------------------------|---------------------|----------------|------|--|
| + Add new                                          | All References                          | All References |                                                            |                     |                |      |  |
| \ All References                                   | AUTHORS                                 | YEAR           | TITLE                                                      | SOURCE              | ADDED 👻        | FILE |  |
| Recently Added                                     | • 🕸 🗌 Chen Y, Liang X, Zhang J          | 2020           | Promotion of Library Service Mode Based on Next-Gener      | Lecture Notes in El | 12:05          | ^    |  |
| ☆ Favorites                                        | • 🏠 🔹 Adams A, Hanson M                 | 2020           | Primo on the Go: A Usability Study of the Primo Mobile In  | Journal of Web Lib  | 12:05          |      |  |
| <ul> <li>My Publications</li> <li>Trash</li> </ul> | • 🕸 🗌 Calvert K                         | 2015           | Maximizing academic library collections: Measuring chan    | College and Resea   | 11:55          | fo   |  |
|                                                    | • 🕸 Comeaux D                           | 2012           | Usability Testing of a Web-Scale Discovery System at an    | College and Under   | 11:55          |      |  |
| COLLECTIONS                                        | • 🏠 🛛 Hanrath S, Kottman M              | 2015           | Use and Usability of a Discovery Tool in an Academic Lib   | Journal of Web Lib  | 11:55          |      |  |
| New Collection                                     | • 🏠 🗌 Gómez Hernández J                 | 2010           | Las bibliotecas universitarias y el desarrollo de las comp | RUSC. Universities  | 26/4/2021      | fo   |  |
|                                                    | • 🚖 🛛 Hernández Ruiz A, García García F | 2011           | La formación en competencias informacionales en la Soc     | Actas II Congreso I | 26/4/2021      |      |  |
| <ul> <li>Documentació</li> </ul>                   | • 😭 🗌 Van Mensel L, Deconinck J         | 2019           | Language learning motivation and projected desire: an in   | International Journ | 23/4/2021      |      |  |

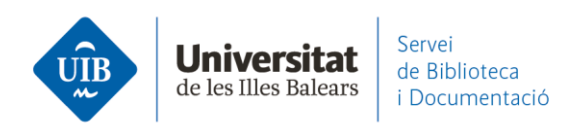

Aquesta forma d'exportar quedarà definida a les preferències del teu registre personal a Scopus. Les següents vegades que realitzis cerques a la base de dades t'apareixerà directament l'opció *Save to Mendeley* en lloc de *Export*.